# E-COMMERCE

Processo di rinnovo e di iscrizione della quota associativa

# Sommario

| RINNOVO QUOTA ASSOCIATIVA | . 3 |
|---------------------------|-----|
| ISCRIZIONE ON-LINE        | . 8 |
| INDICE DELLE FIGURE       | 11  |

### **RINNOVO QUOTA ASSOCIATIVA**

Nel back office del dirigente selezionare la voce di menù "Dati Personali" -> "Situazione economica" come evidenziato dalla Figura 1

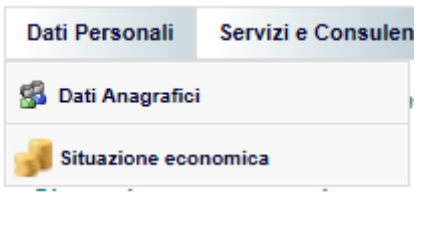

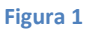

La pagina rappresenta la situazione economica del dirigente con il saldo al giorno della richiesta. Nel caso in cui l'importo fosse negativo, si fornisce la possibilità di saldarlo attraverso un pagamento on-line (Figura 2).

| Esci  |
|-------|
|       |
|       |
|       |
|       |
|       |
|       |
|       |
|       |
|       |
| edito |
|       |
|       |
|       |
|       |
|       |

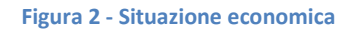

E' possibile effettuare il pagamento on-line solo per le seguenti tipologie di carta

- Maestro
- MasterCard
- Visa

Selezionando il link "Effettua il pagamento online", si visualizza una pagina contente il riepilogo degli importi da pagare e l'eventuale onere a carico del dirigente (Figura 3)

| Federmanager                           | .it FM News i                                                                     | FM Academy     |                 |                |                      | e in f                                                 | flickr Mo             |  |  |
|----------------------------------------|-----------------------------------------------------------------------------------|----------------|-----------------|----------------|----------------------|--------------------------------------------------------|-----------------------|--|--|
| ⊗ FI                                   | EDERMAN                                                                           | NAGEI          | R               | 🗑 🌔 🕅          | Benvenuto PALLANT    | E FABIO - Federmanager ROMA<br>Martedi, 21 aprile 2015 |                       |  |  |
|                                        |                                                                                   |                |                 |                | Home                 | Cambio Password                                        | Esci                  |  |  |
| Dati Personali                         | Servizi e Consulenze                                                              | Sicurezza Docu | umentazione     |                |                      |                                                        |                       |  |  |
| Home > Area Dir                        | ome > Area Dirigenti > Dati Personali > Situazione economica Situazione economica |                |                 |                |                      |                                                        |                       |  |  |
|                                        | Saldo al 21/04/2015 (oggi)                                                        | 160,00€        |                 |                |                      |                                                        |                       |  |  |
| Data                                   | Movimento                                                                         | Dare           | Pagamenti       | Saldo          |                      | Dati del pagamento                                     | 0                     |  |  |
| 21/04/2015                             | Quota associativa                                                                 | 160,00€        |                 | -160,00€       | Tipologia pagamento: |                                                        | Maestro               |  |  |
| 02/03/2015                             | Vs. Versamento tramite<br>Pagamento elettronico                                   |                | 3,20€           | 0,00€          | Codice transazione:  | 2                                                      | 20150421092211_740912 |  |  |
| 02/03/2015                             | Vs. Versamento tramite<br>Pagamento elettronico                                   |                | 160,00€         | -3,20€         | Importo:             |                                                        | 160,00 €              |  |  |
| 02/03/2015                             | Quota associativa                                                                 | 3,20 €         |                 | -163,20 €      | Servizio:            |                                                        | 3,27 €                |  |  |
| 01/01/2015                             | Quota associativa                                                                 | 160,00€        |                 | -160,00€       |                      |                                                        |                       |  |  |
| 04/12/2014                             | Vs. Versamento tramite<br>Bonifico                                                |                | 160,00€         | 0,00€          | Totale:              |                                                        | 163,27 €              |  |  |
| 04/12/2014                             | Quota associativa                                                                 | 160,00€        |                 | -160,00€       |                      |                                                        |                       |  |  |
|                                        | Saldo al 31/12/2013                                                               |                | 0,00€           |                | Dati bancari         |                                                        |                       |  |  |
|                                        |                                                                                   |                |                 |                | Intestatario:        | Ff                                                     | EDERMANAGER ROMA      |  |  |
|                                        |                                                                                   |                |                 |                | Presso:              |                                                        | UNICREDIT S.P.A.      |  |  |
|                                        |                                                                                   |                |                 |                | ABI:                 |                                                        | 02008                 |  |  |
|                                        |                                                                                   |                |                 |                | CAB:                 |                                                        | 05280                 |  |  |
|                                        |                                                                                   |                |                 |                |                      |                                                        |                       |  |  |
|                                        |                                                                                   |                |                 |                | 🕼 Annulla            |                                                        | ✓ Prosegui            |  |  |
| <ul> <li>Trani i divinsi si</li> </ul> | roventi Fodovenom Via Bau                                                         | 44 00444 Berry | T 06 44070000 F | 5 DC 4402424 C | E 00073400504        |                                                        |                       |  |  |

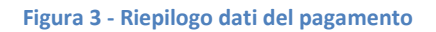

Selezionando il tasto "Prosegui" si entra nella pagina Gestpay di Banca Sella; è necessario fonire le seguenti informazioni (Figura 4)

- Numero carta (Obbligatorio)
- Data scadenza mese/anno (Obbligatorio)
- Codice di sicurezza della carta (Obbligatorio)
- Nome e cognome (Obbligatorio)
- Indirizzo di posta elettronico (Non obbligatorio Banca sella invierà le informazioni del pagamento all'indirizzo fornito)

|                                                                                                    | R                                                      | <b>(</b> )                                                                                     | ses⊤⊳a⊊<br>⊘sella.it          |
|----------------------------------------------------------------------------------------------------|--------------------------------------------------------|------------------------------------------------------------------------------------------------|-------------------------------|
| State effettuando un acquisto a favore dell'es<br>La valuta del pagamento è espressa in:<br>L'importo del pagamento è:<br>Il codice identificativo attribuito al pagament | ercente:<br>o dall'esercente è:                        | FEDERMANAGER ROMA<br>EUR<br>160,00<br>20150302155208_740917                                    | Seleziona la lingua           |
| Modalità di pagamento Inserir                                                                                                    | mento dati 🔷 🔪                                         | Riepilogo dati 🔷 🔪                                                                             | Ricevuta                      |
| Numero Carta                                                                                                    |                                                        | Data Scadenz                                                                                   | a (Mese/Anno)<br>/            |
| Inserite qui il codice di sicur<br>Dove trovo il codice d                                                                                                    | ezza della vostra<br><u>i sicurezza?</u>               | carta (CVV2 o 4DBC)                                                                            |                               |
| Inserite qui il vostro nome e                                                                                                    | cognome, come                                          | riportati sulla vostra carta                                                                   |                               |
| Inserite qui il vostro indirizzo                                                                                                    | o di posta elettro                                     | nica (e-mail):                                                                                 |                               |
| INFORMATIVA AI SENSI DELL'<br>CODICE IN MATERIA DI PROTE                                                                                                    | ART. 13 DEL D.LG<br>ZIONE DEI DATI P                   | S. 30/06/2003, N. 196<br>PERSONALI                                                             | ^                             |
| Gentile Utente,<br>le società: Banca Sella S.<br>1 ed Easy Nolo S.p.A., con<br>qualità di "Titolari" del                                                                  | p.A., con sede i<br>sede in Biella,<br>trattamento, Le | n Biella, Piazza Gaudenzio Se<br>Piazza Gaudenzio Sella n. 1,<br>forniscono le seguenti inform | alla n.<br>, in V<br>mazioni. |
|                                                                                                    | Acconsento al tra                                      | attamento dei dati *                                                                           |                               |
| Utilizzate il tasto "Procedi" per es<br>negozio.                                                                                                    | eguire il pagame                                       | nto, oppure il tasto "Abbandona                                                                | a" per ritornare al           |
| Abba                                                                                                    | Indona                                                 | Procedi                                                                                        |                               |
|                                                                                                    |                                                        |                                                                                                |                               |
|                                                                                                    | VERIFIED MU<br>Syvisa Se                               | asterCard.<br>cureCode.                                                                        |                               |

Figura 4 - Pagina GestPay di Banca Sella

Selezionando il tasto "Procedi", si visualizza la pagina dove poter inserire la password della carta di credito. Continuando il processo si visualizzerà la pagina di riepilogo dei dati del pagamento (Figura 5.)

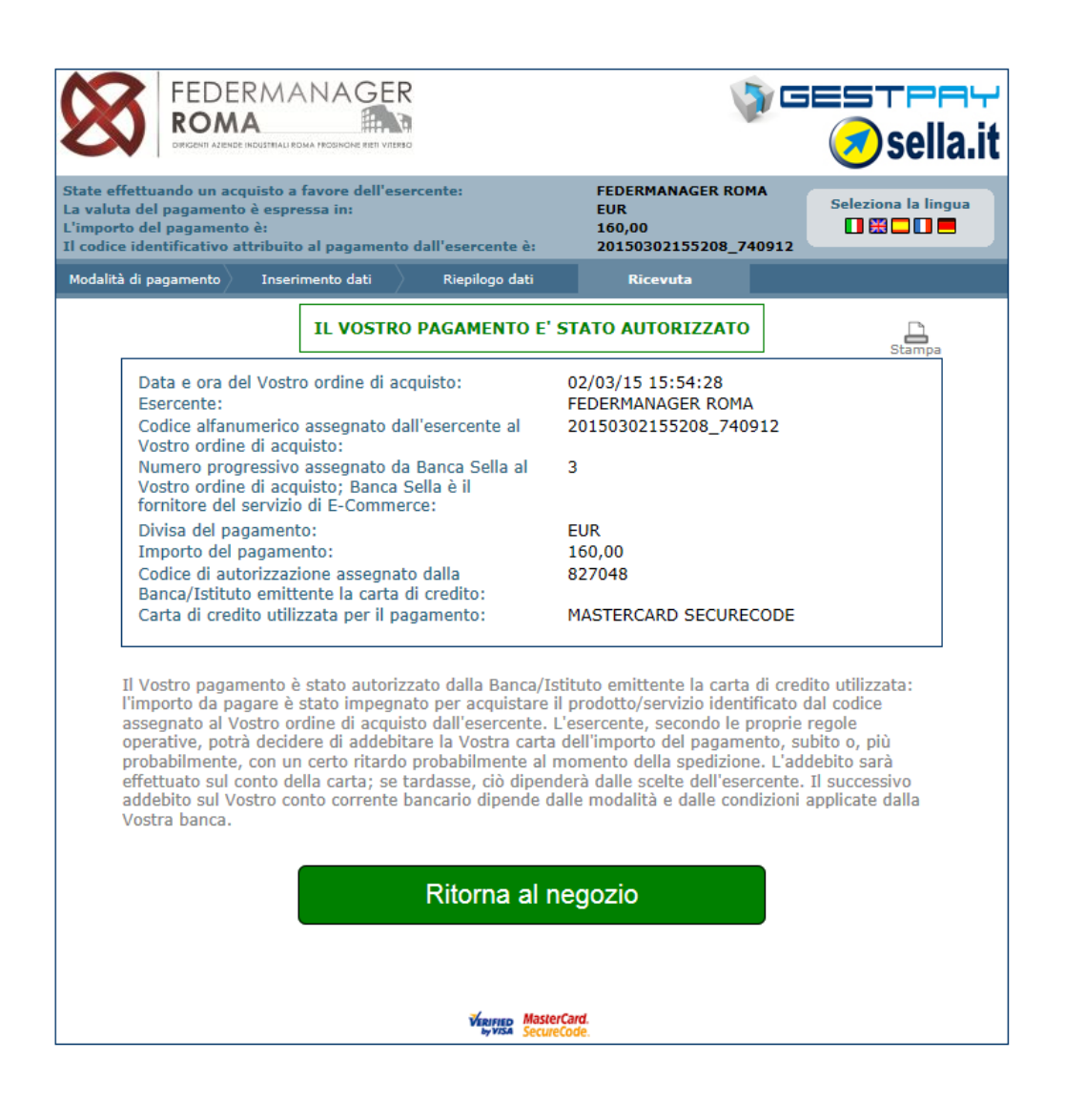

Figura 5 - Riepilogo dati del pagamento

Selezionando il pulsante "Ritorna al negozio", si ritorna automaticamente alla pagina della "Situazione economica" del back office con il saldo aggiornato e i dati dell'ultimo pagamento effettuato (Figura 6.)

| ⊗FI                                                                      | DERMA                                                                                                    |                                                             | GER                        |                        | ¥ 🌔 🤉                   | Benvenuto                                                                | PALLANTE FABIO - Fede                                         | rmanager RON<br>edì, 2 marzo 201                               |
|--------------------------------------------------------------------------|----------------------------------------------------------------------------------------------------|-------------------------------------------------------------|----------------------------|------------------------|-------------------------|--------------------------------------------------------------------------|---------------------------------------------------------------|----------------------------------------------------------------|
|                                                                          |                                                                                                    |                                                             |                            |                        | Home                    | Cambio Pas                                                               | sword                                                         | Esci                                                           |
| Dati Personali                                                           | Servizi e Consulenze                                                                                                    | Sicurezza                                                   | Documentazione             | Convenzioni            |                         |                                                                          |                                                               |                                                                |
| Situazione                                                               | economica                                                                                                    |                                                             |                            |                        |                         |                                                                          |                                                               |                                                                |
| Situazione<br>Il pagar                                                   | economica<br>nento si è concl                                                                                                    | luso con s                                                  | successo. Il p             | rospetto di<br>lavorat | riepilogo sotto<br>ivi. | ostante sarà ag                                                          | giornato entro                                                | 3 giorni                                                       |
| Situazione<br>Il pagar                                                   | economica<br>nento si è conci<br>Saldo al 02/03/201                                                                                    | luso con s<br>15 (oggi)                                     | successo. Il p             | rospetto di<br>lavorat | riepilogo sotto<br>ivi. | ostante sarà ag                                                          | giornato entro<br>₀,₀0 €                                      | 3 giorni                                                       |
| Situazione<br>Il pagar<br><sub>Data</sub>                                | economica<br>nento si è concl<br>Saldo al 02/03/201                                                                                    | luso con s<br>15 (oggi)                                     | successo. Il p             | rospetto di<br>lavorat | riepilogo sotto<br>ivi. | ostante sarà ag<br>Dare                                                  | giornato entro<br>0,00€<br>Pagamenti                          | 3 giorni<br><sub>Saldo</sub>                                   |
| Situazione<br>Il pagar<br>Data<br>02/03/2015                             | economica<br>nento si è concl<br>Saldo al 02/03/201<br>Vs. Versamento tr                                                               | <b>luso con s</b><br>15 (oggi)<br>ramite Paypal             | successo. Il p             | rospetto di<br>lavorat | riepilogo sotta<br>ivi. | Dare                                                                     | giornato entro<br>0,00 €<br>Pagamenti<br>160,00 €             | 3 giorni<br>Saldo<br>0,00                                      |
| Situazione<br>Il pagar<br>Data<br>02/03/2015<br>01/01/2015               | economica<br>nento si è concl<br>Saldo al 02/03/201<br>Vs. Versamento tr<br>Quota associativa                                          | luso con s<br>15 (oggi)<br>ramite Paypal                    | successo. Il p<br>Moviment | rospetto di<br>lavorat | riepilogo sotta<br>ivi. | Dare 160,00 €                                                            | giornato entro<br>0,00 €<br>Pagamenti<br>160,00 €             | 3 giorni<br>Saldo<br>0,00<br>-160,00                           |
| Situazione<br>Il pagar<br>Data<br>02/03/2015<br>01/01/2015<br>04/12/2014 | economica<br>nento si è concl<br>Saldo al 02/03/20<br>Vs. Versamento tr<br>Quota associativa<br>Vs. Versamento tr                      | luso con s<br>15 (oggi)<br>ramite Paypal<br>ramite Bonifico | successo. Il p<br>Moviment | rospetto di<br>lavorat | riepilogo sotta<br>ivi. | Dare 160,00 ¢                                                            | giornato entro<br>0,00 €<br>Pagamenti<br>160,00 €             | <b>3 giorni</b><br>Saldo<br>0,00<br>-160,00<br>0,00            |
| Situazione<br>Il pagar<br>Data<br>02/03/2015<br>01/01/2015<br>04/12/2014 | economica<br>nento si è concl<br>Saldo al 02/03/20<br>Vs. Versamento tr<br>Quota associativa<br>Vs. Versamento tr<br>Quota associativa | luso con s<br>15 (oggi)<br>ramite Paypal<br>ramite Bonifico | Successo. Il p             | rospetto di<br>lavorat | riepilogo sotta<br>ivi. | Dare         0           160,00 €         1           160,00 €         1 | giornato entro<br>0,00 €<br>Pagamenti<br>160,00 €<br>160,00 € | <b>3 giorni</b><br>Saldo<br>0,00<br>-160,00<br>0,00<br>-160,00 |

Figura 6 - Prospetto riepilogativo

### **ISCRIZIONE ON-LINE**

Completato l'iter del processo di iscrizione, la pagina riepilogativa fornisce la possibilità di poter effettuare on-line il pagamento della quota di iscrizione (Figura 7.)

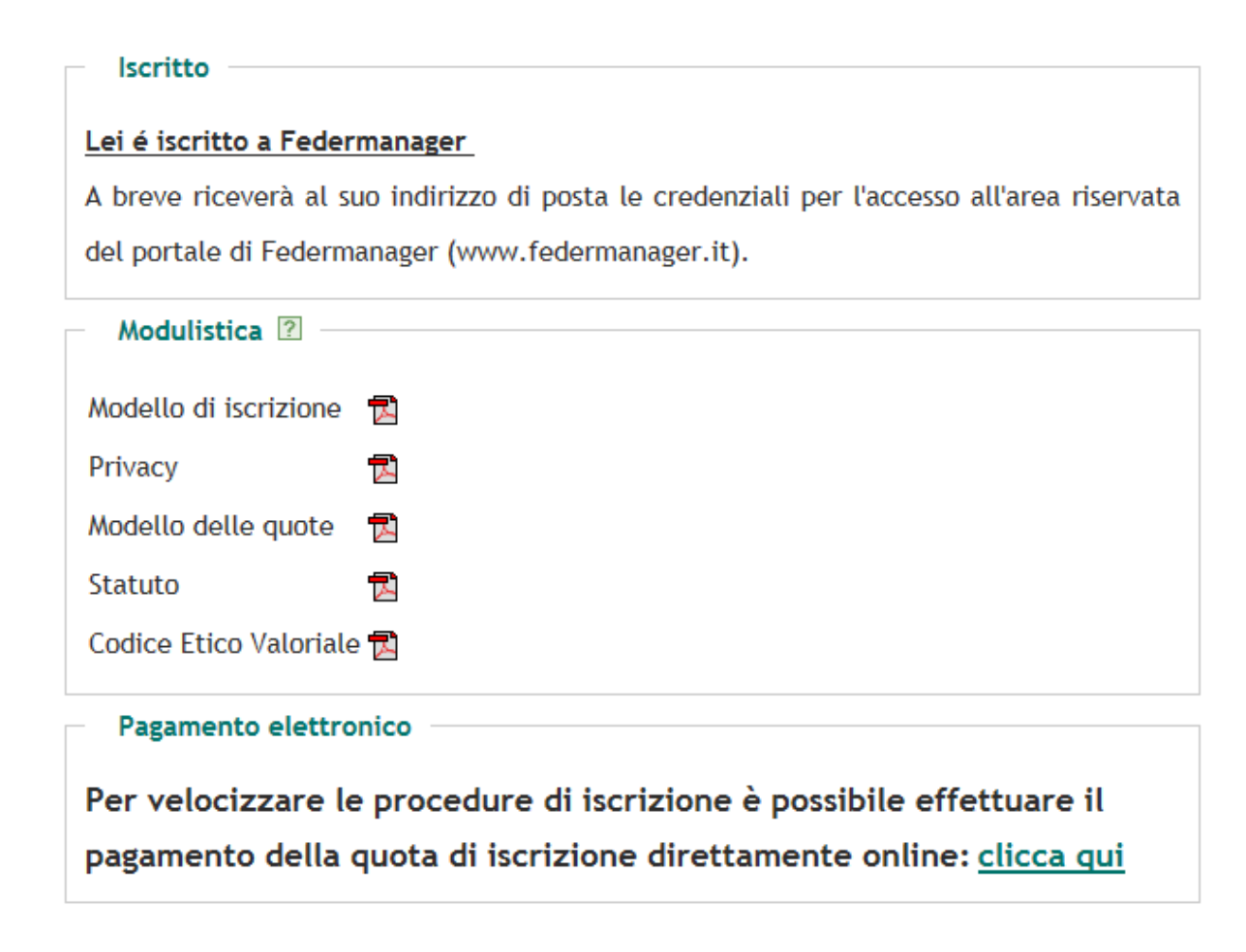

Figura 7 - Pagina riepilogativa processo d'iscrizione on-line

Selezionando il link "clicca qui", si visualizza una finestra con l'importo della quota da pagare (Figura 8.)

| lscritto                                              |                                                                                                  |
|-------------------------------------------------------|--------------------------------------------------------------------------------------------------|
| Lei é iscritto a Federmanager                         |                                                                                                  |
| A breve riceverà al suo indirizz                      | o di posta le credenziali per l'accesso all'area riservata                                       |
| ogo dati di pagamento                                 |                                                                                                  |
|                                                       | Dati del pagamento                                                                               |
| Importo:<br>Tipologia pagamento:                      | 206,00 €<br>Carta di credito<br>O Maestro<br>MasterCard<br>Visa                                  |
| Annulla                                               | Seleziona tipologia pagamento                                                                    |
| codice Elico vitoritite pa                            |                                                                                                  |
| Pagamento elettronico                                 |                                                                                                  |
| Per velocizzare le proced<br>pagamento della quota di | ure di iscrizione è possibile effettuare il<br>iscrizione direttamente online: <u>clicca qui</u> |

Figura 8 - Dati del pagamento

E' possibile effettuare il pagamento on-line solo per le seguenti tipologie di carta

- Maestro
- MasterCard
- Visa

|                      | Dati del pagamento                                 |
|----------------------|----------------------------------------------------|
| Tipologia pagamento: | Maestro                                            |
| Codice transazione:  | 20150421094640 17246                               |
| Importo:             | 206,00€                                            |
| Servizio:            | 4,20 €                                             |
| Totale:              | 210,20 €                                           |
|                      | Dati bancari                                       |
| Intestatario:        | FEDERMANAGER ROMA                                  |
| Presso:              | UNICREDIT S.P.A.                                   |
| ABI:                 | 02008                                              |
| CAB:                 | 05280                                              |
| С                    | mbia tipologia pagamento Prosegui con il pagamento |
|                      |                                                    |

Figura 9 - Riepilogo dati del pagamento

Scegliendo la Tipologia di pagamento e selezionando il pulsante "Seleziona tipologia di pagamento", si visualizzerà la pagina di riepilogo con i seguenti campi:

- Oneri a carico del dirigente (Servizio)
- Tipologia di pagamento
- Codice della transazione con banca sella
- Importo
- Dati bancari dell'associazione a cui ci si è iscritti

Proseguendo con il pagamento si entra nella pagina Gestpay di Banca Sella come descritto nella Figura 4.

## **INDICE DELLE FIGURE**

| Figura 1                                                      | . 3 |
|---------------------------------------------------------------|-----|
| Figura 2 - Situazione economica                               | . 3 |
| Figura 3 - Riepilogo dati del pagamento                       | . 4 |
| Figura 4 - Pagina GestPay di Banca Sella                      | . 5 |
| Figura 5 - Riepilogo dati del pagamento                       | . 6 |
| Figura 6 - Prospetto riepilogativo                            | . 7 |
| Figura 7 - Pagina riepilogativa processo d'iscrizione on-line | . 8 |
| Figura 8 - Dati del pagamento                                 | . 9 |
| Figura 9 - Riepilogo dati del pagamento                       | 10  |